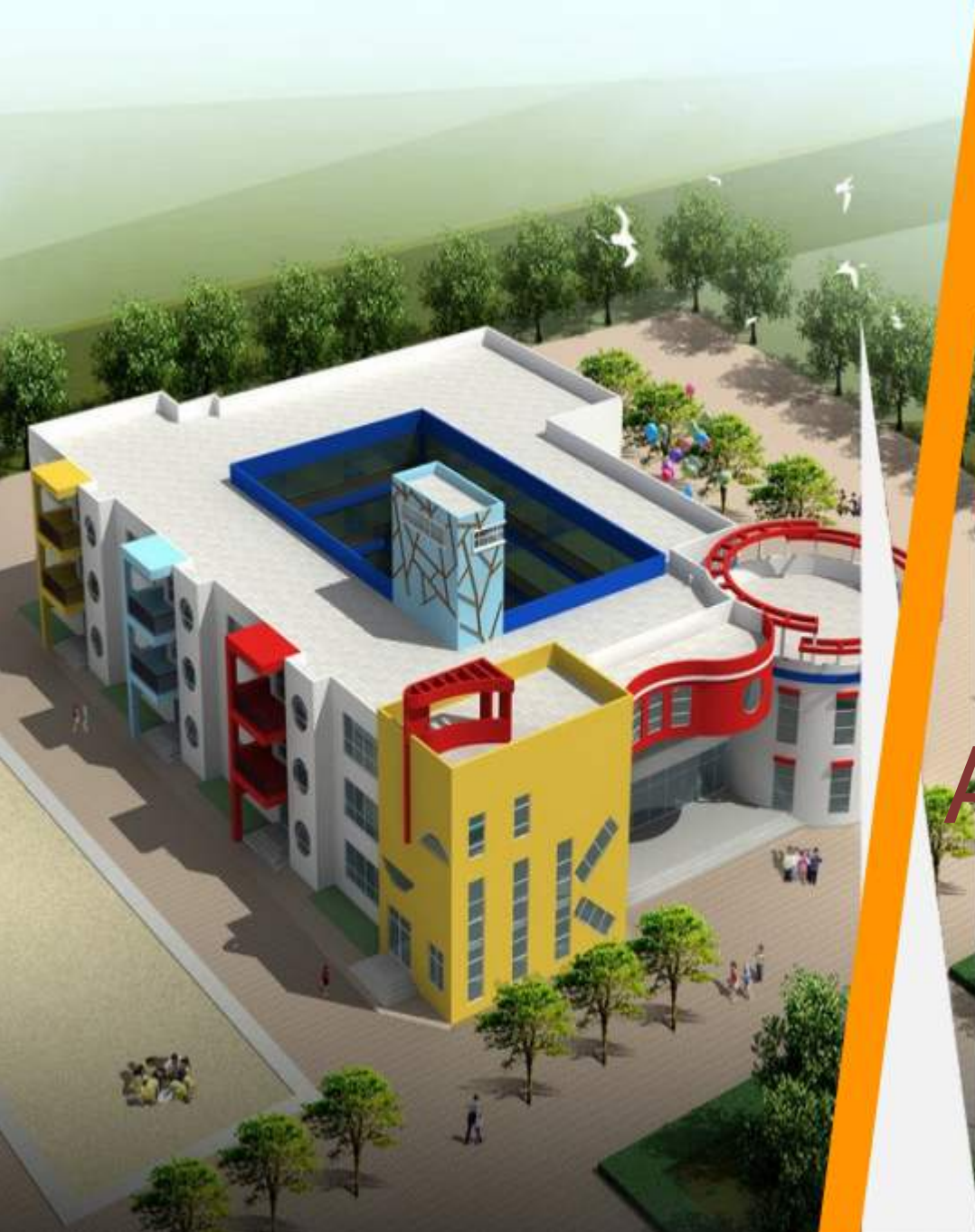

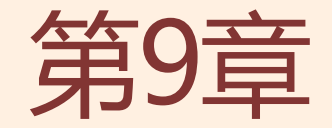

# Revit Architecture

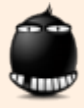

# 第9章 Revit Architecture

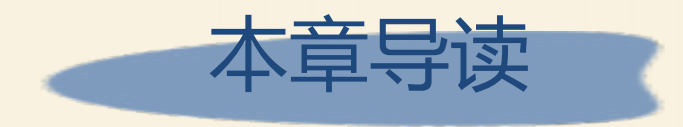

虽然AutoCAD和天正建筑软件均有三维建模功能,但由于房屋的 三维模型一般情况下比较复杂,且使用AutoCAD和天正建筑软件创建 的三维模型,在后期的模型修改上很难实现智能化。为此,Autodesk 公司推出了一款专业用于创建建筑三维模型的软件——Revit Architecture。

作为一款三维参数化建筑设计软件,Revit Architecture能够使所 有视图与视图、视图与构件、构件与构件、构件与明细表之间相互关联, 从而使建筑师在创建三维模型的同时,能更好地推敲空间和发现设计中 的不足,且可以在任何时候、任何地方对设计做任意修改,真正实现了 "一处修改、处处更新"的智能化操作,极大地提高了设计质量和设计 效率。

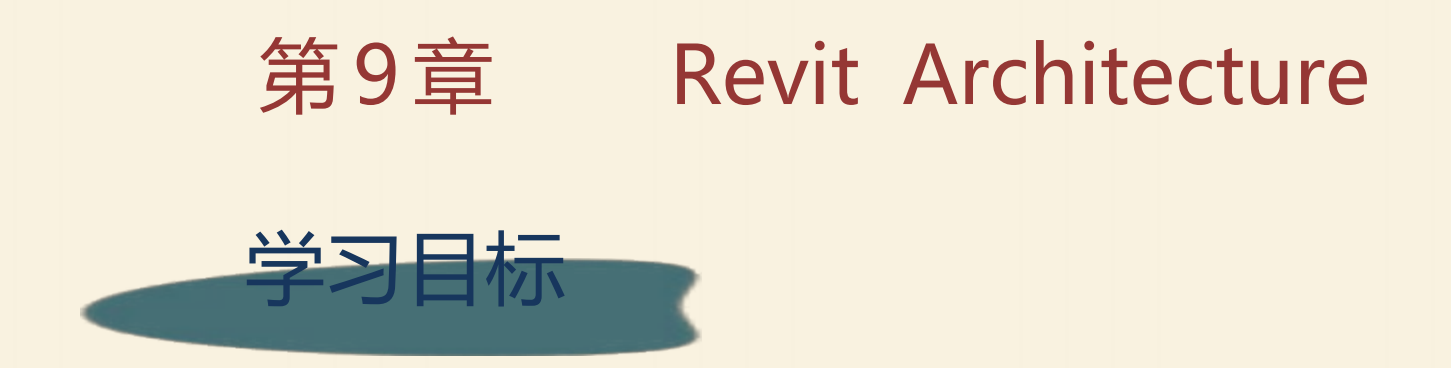

#### ➡ 了解Revit Architecture软件的功能

#### ➡ 了解使用Revit Architecture 创建三维模型的基本流程

# ➡ 了解将外部文件链接到Revit项目的方法

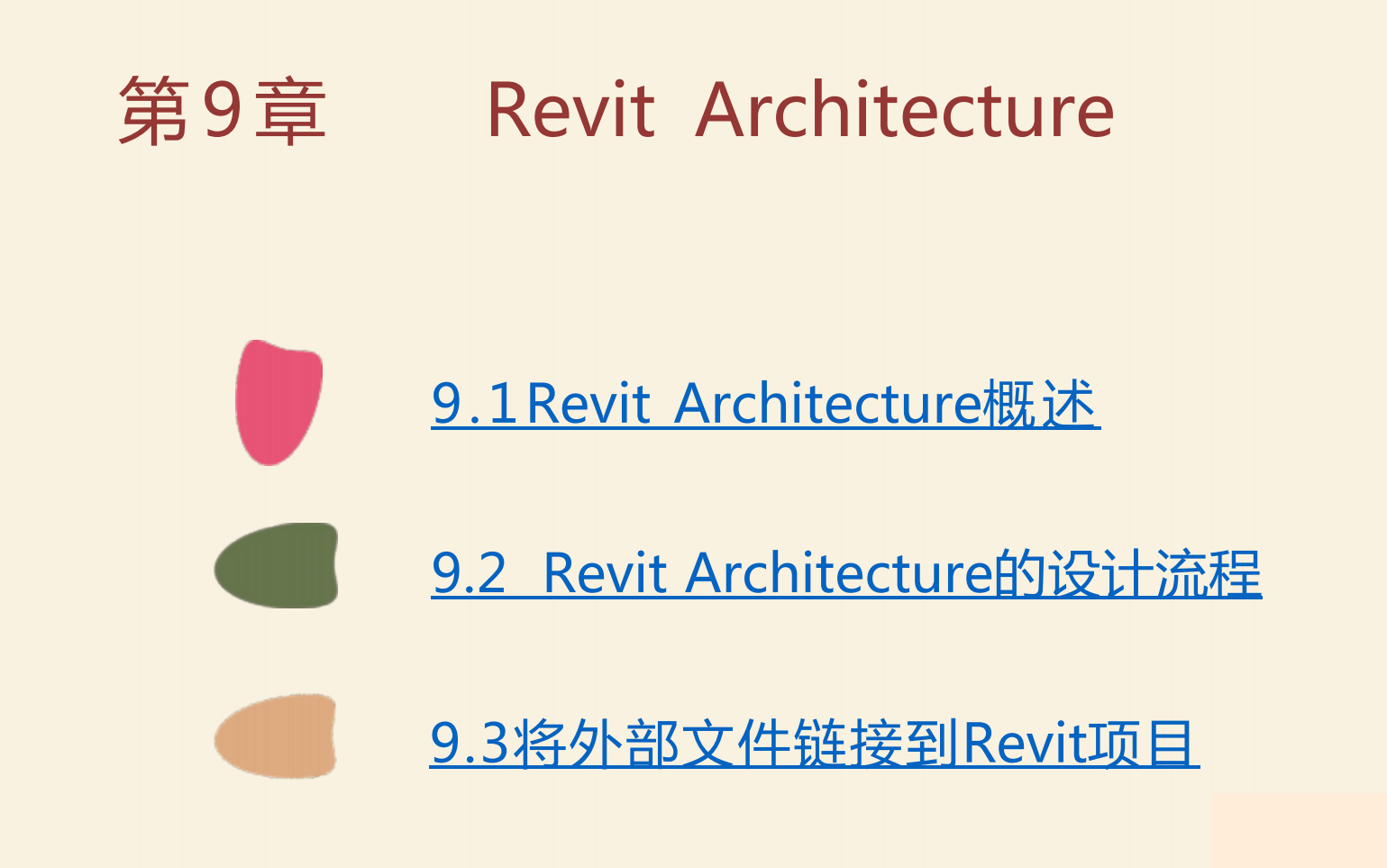

#### 9.1 Revit Architecture概述

Revit Architecture适用于各行业的建筑设计专业。例如,在民用 建筑设计中,可以利用Revit Architecture完成建筑专业从方案、设计 至施工图阶段的全部设计内容,如我国世博上海通用企业馆、世博上海 案例馆、天津邮轮母港、上海中心大厦等项目均是使用Revit Architecture完成的。

除民用建筑行业外,Revit Architecture越来越多地应用于工 厂、市政、水利水电等EPC(即工 程的设计、采购及施工)及设计企 业中。在水利水电行业,利用 Revit Architecture强大的参数化 建模功能,可以方便地建立所需的 三维厂房模型,并生成所需要的设 计图纸。图9-1所示为使用Revit Architecture建立的某建筑三维图。

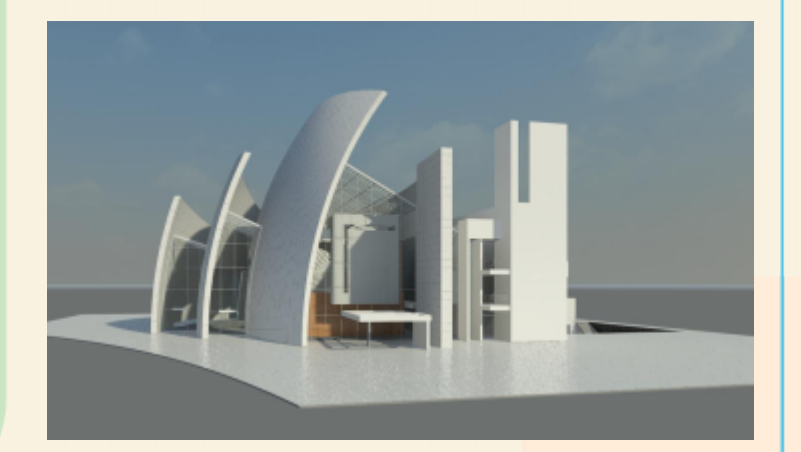

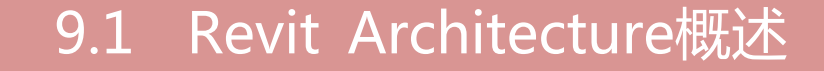

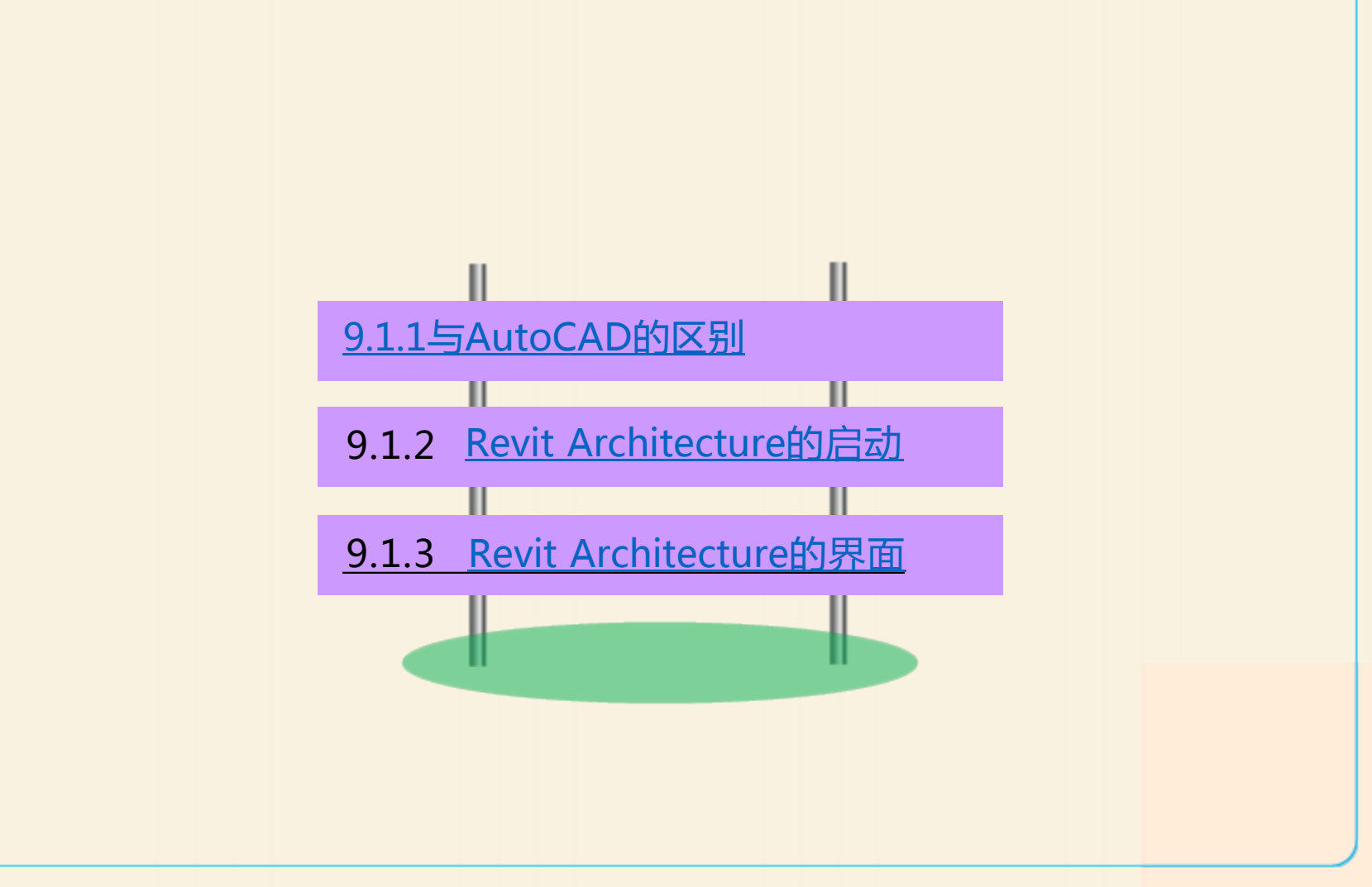

# 9.1.1 与AutoCAD的区别

AutoCAD是从二维出发 的,其中的"辅助设计"其实 只是实现了"辅助制图"的功 能。而Revit Architecture是从 三维出发包含二维模型,一个 工程信息连续化,节能分析虚 拟化,建造过程可视化的协同 作业平台。

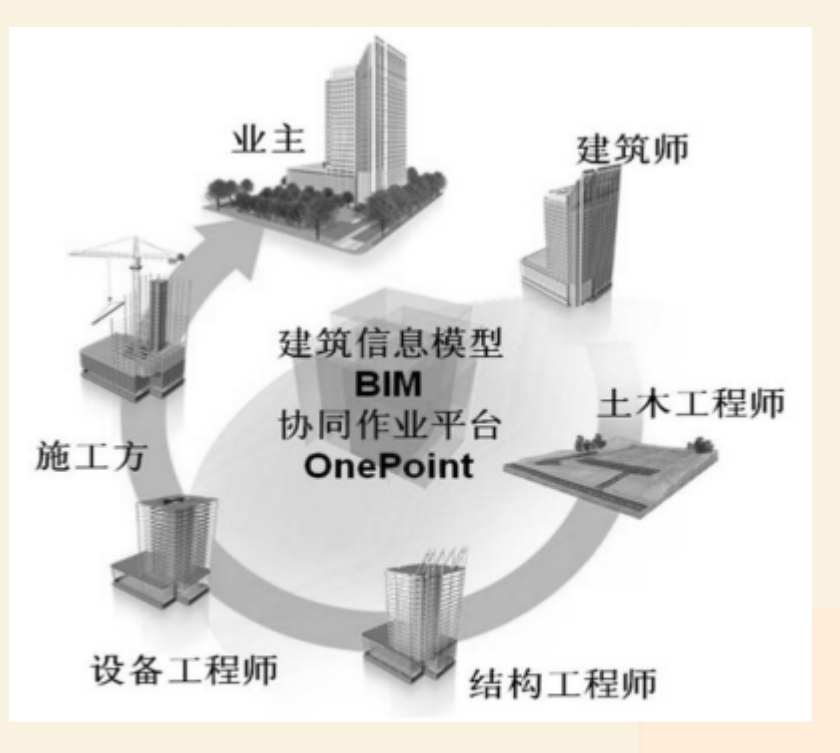

区别二

• Revit Architecture可以从平、立、剖面图及三维视图等多个视口生成或创建模型,同时有多重尺寸进行精确定位,从而生成正确无误的整体模型,如图所示。而使用AutoCAD创建的三维模型,各部分尺寸由设计者自行设定的。

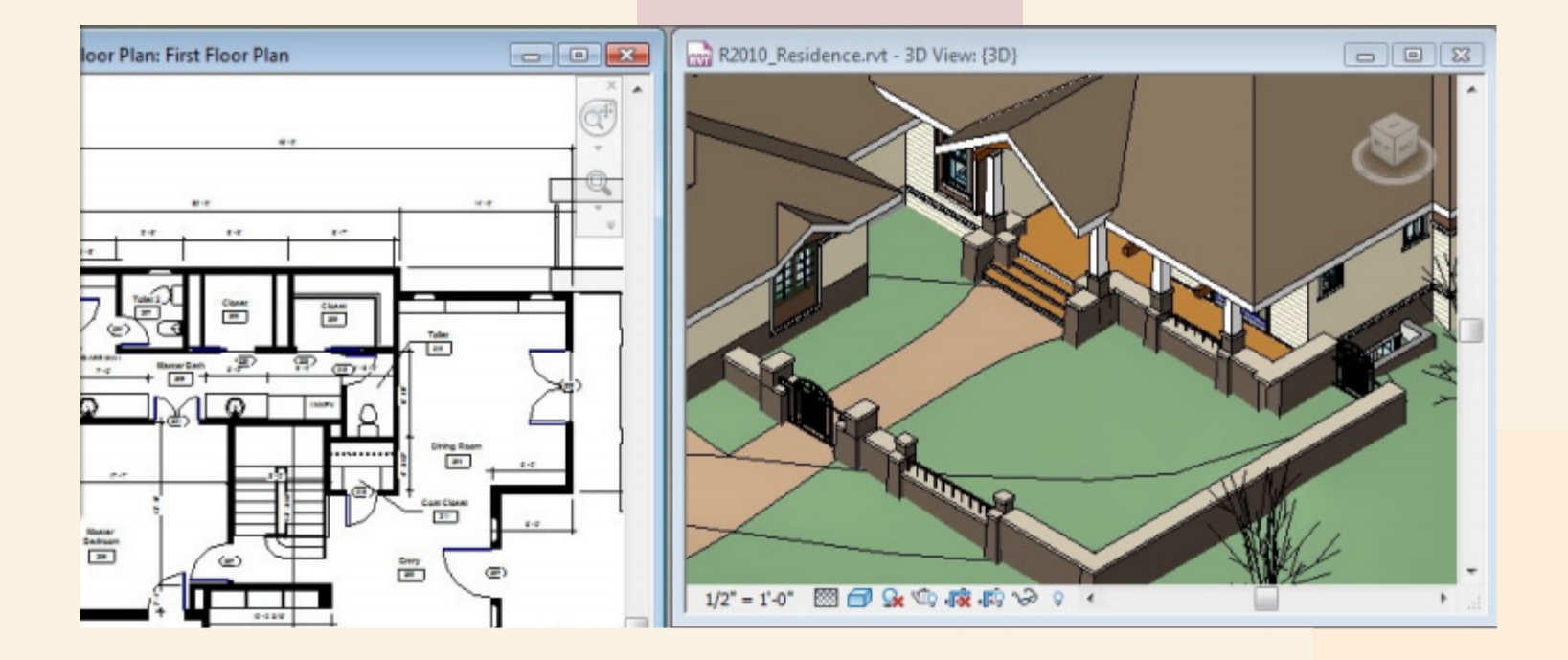

区别三

• Revit Architecture通过参数化创建三维模型,即对构件进行参数化定位,且能够根据项目要求随时修改模型的外观样式及大小,从而方便设计师在建模过程中修改设计方案,如图9-4所示。这一功能是在AutoCAD中创建三维模型时无法实现的。

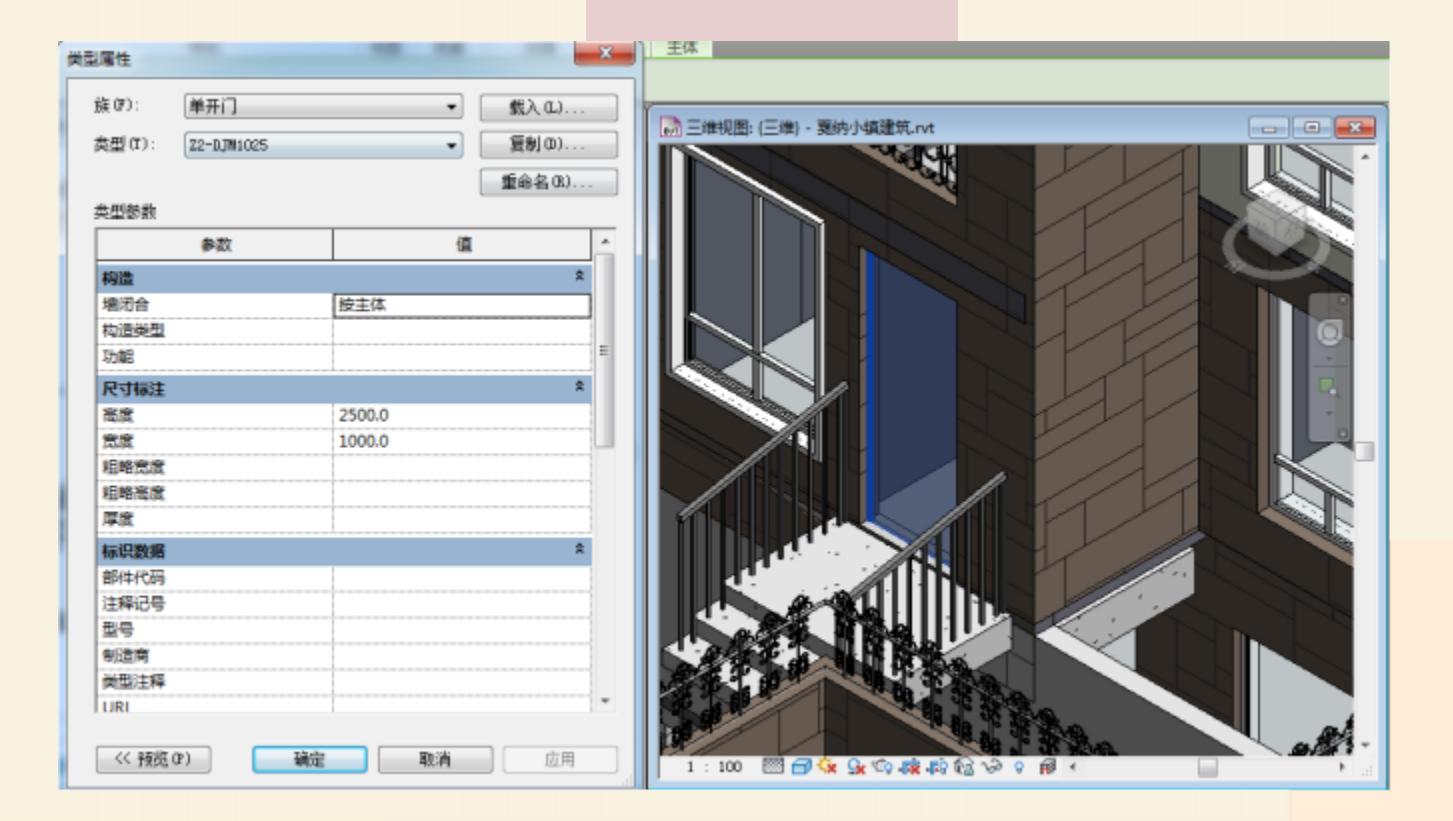

# 9.1.2 Revit Architecture的启动

与其他应用软件相同,安装完成Revit Architecture后 选择"开始" > "所有程序" > "Autodesk" > "Revit Architecture"菜单,或双击桌面上的快捷图标 题 即可启 动Revit Architecture。 启动该软件后,会显示图所示的"最近使用的文件"界 面。在该界面中,Revit Architecture会分别按时间顺序依次

列出最近使用的项目文件和最近使用的族文件缩略图及名称。

# 9.1.2 Revit Architecture的启动

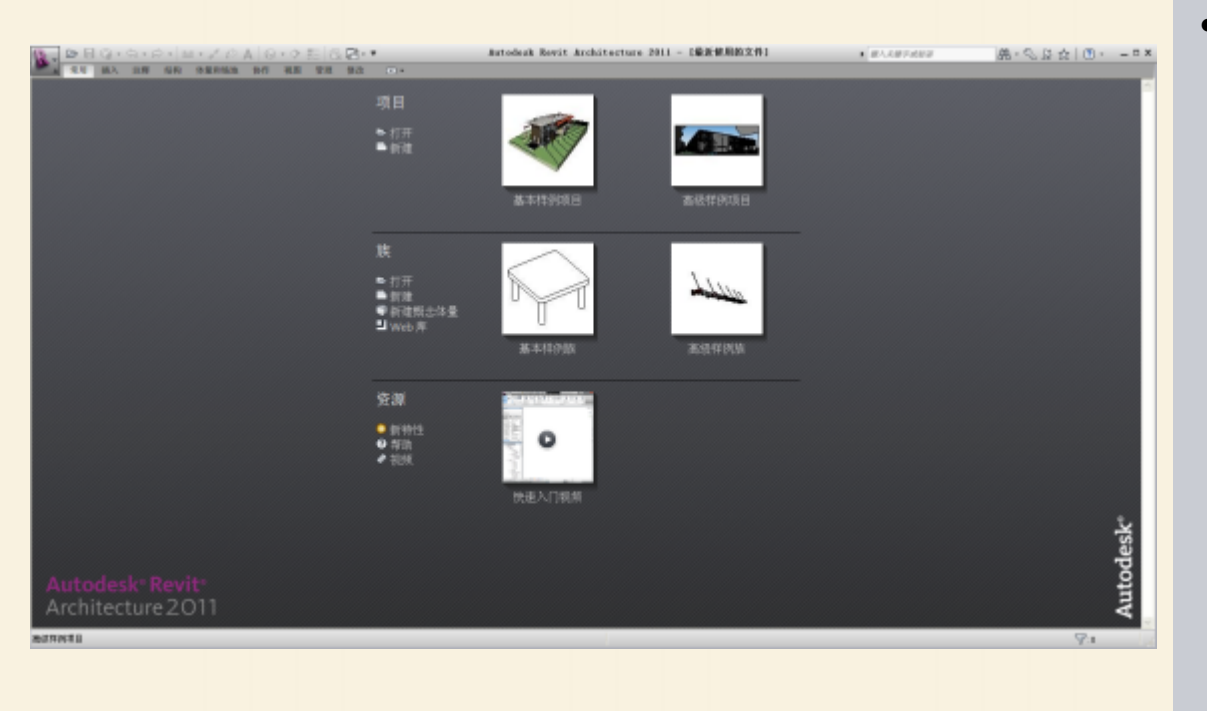

#### 提示:

 在Revit Architecture中 进行设计时,基本的 图形单元被称为图元, 例如,在项目中建立 的墙、门、窗、文字、 尺寸标注等都被称为 图元,所有这些图元 都是使用"族"来创 建的。可以说,"族" 是Revit Architecture的 设计基础。

### 9.1.3 Revit Architecture的界面

启动Revit Architecture后,在"最近使用的文件"界面的"项目"列表中单击"基本样例项目"图标,即可进入项目查看与编辑状态,其界面如图所示。

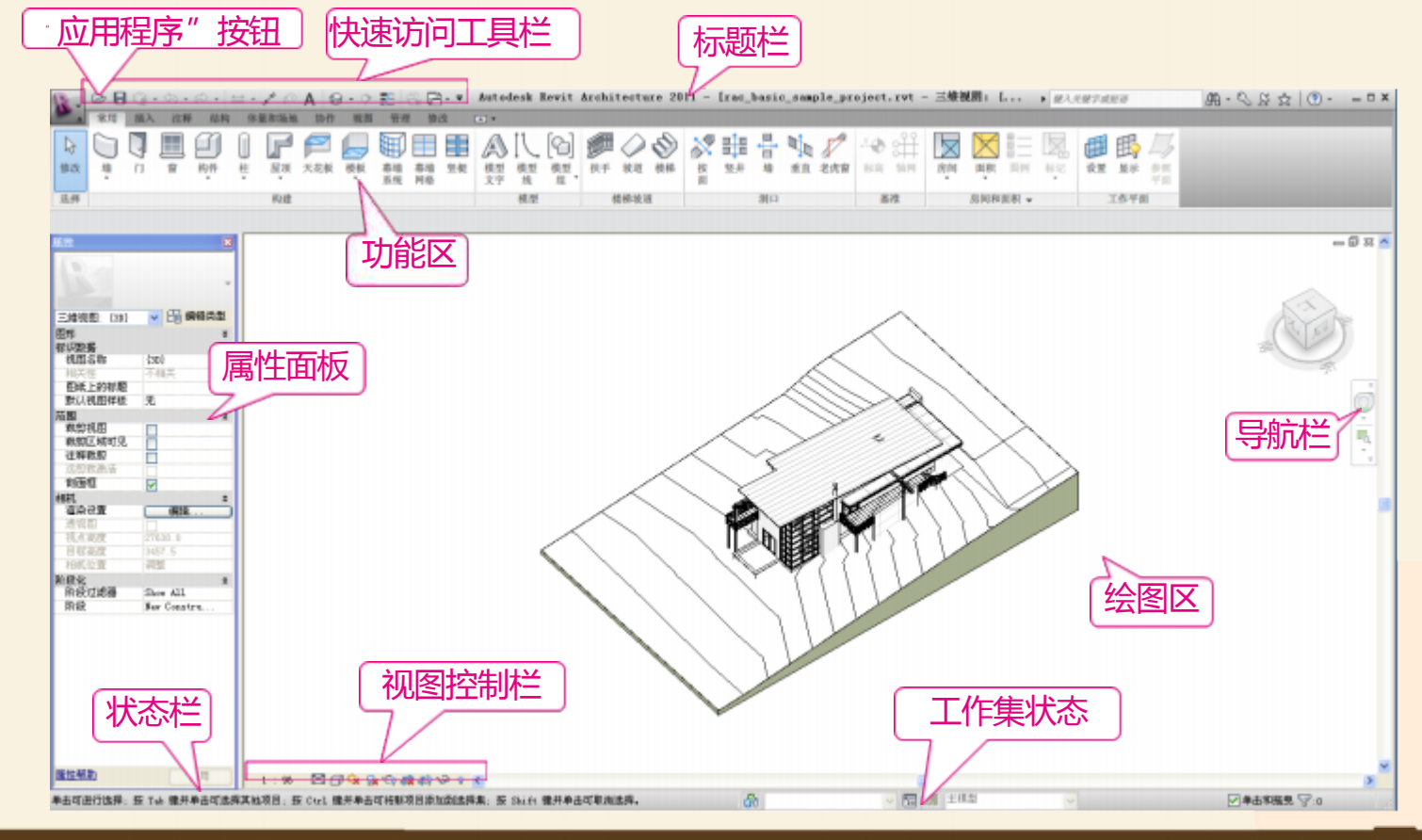

#### 9.2 Revit Architecture的设计流程

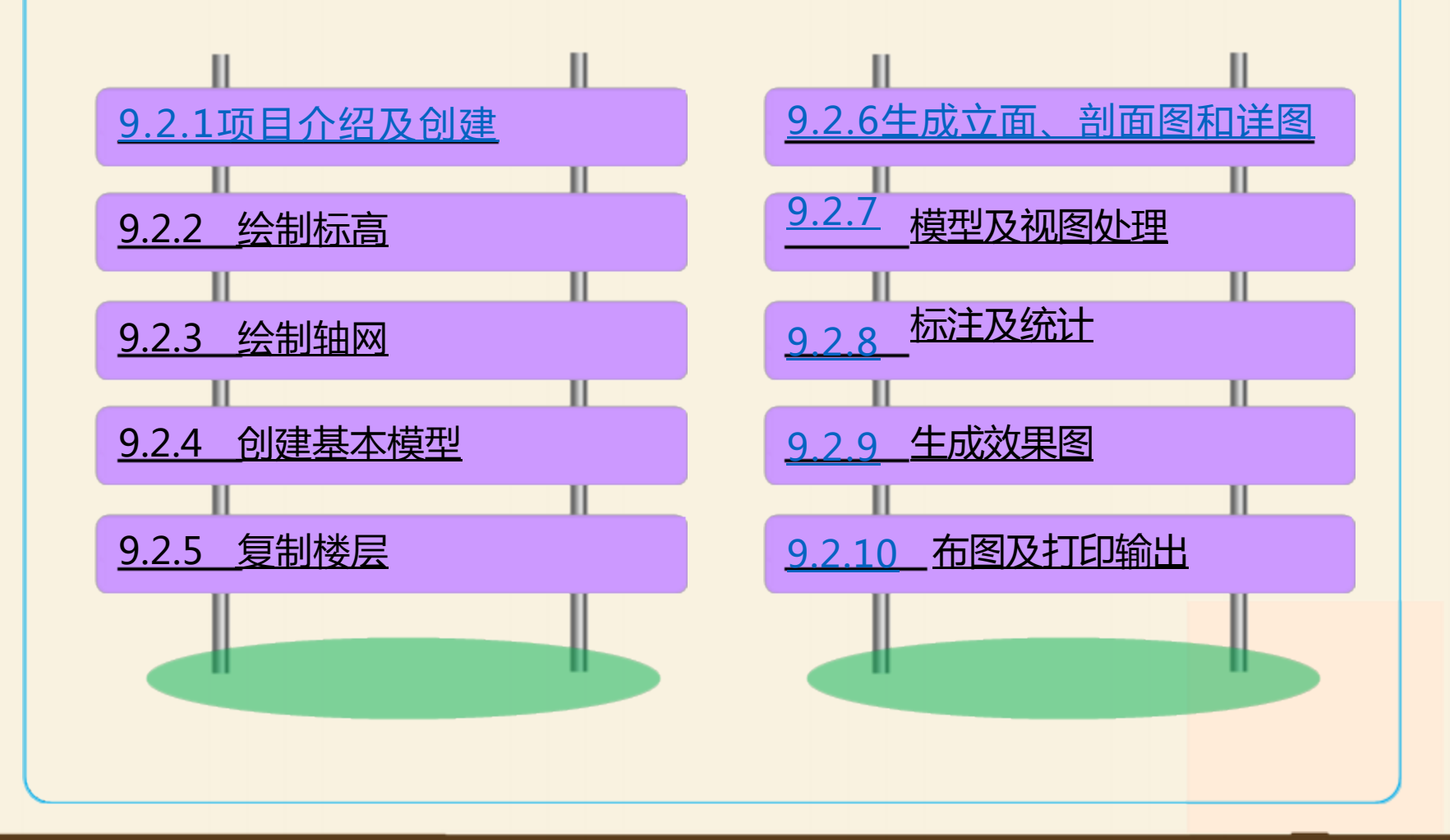

# 9.2.1 项目介绍及创建

在Revit Architecture中,所有的设计模型、视图及信息都存储 在一个后缀名为".rvt"的Revit项目文件中。项目文件包括设计所 需的全部信息,例如,建筑的三维模型、平立剖面及节点视图、各 种明细表、施工图图纸,以及其他相关信息。

| 样板文件         |               |       |       |          |
|--------------|---------------|-------|-------|----------|
| Systems-Defa | altCHSCHS.rte | 2     | -     | 刘览 (B)   |
| 新建           |               |       |       |          |
| ◎ 项目 (P)     |               | ◎ 项目: | 样板(T) |          |
|              | 72.           | - En  |       | ≢BBh (い) |

# 9.2.2 绘制标高

与大多数二维CAD软件不同,使用Revit Architecture创建模型前,需要 先确定建筑物的高度,即平面图中的标高。这是因为在模型绘制过程中,很多 构件都与标高紧密相关。

单击"常用"选项卡"基准"面板中的"标高"按钮,可以创建标高。通过单击绘图区右上角的"ViewCube工具",并将视图切换至"等轴测"模式,才能看到所创建的标高效果。

| R-  | ୁ 🖻 🖯 🛈 - फि - ले - 🚔 - 🖍 🖉 A 🔞 - 🗘 🗄 🗟 🔂 - 🔹 |    |    |    |     |             |     |    | Autodesk Rewit Architecture 2011 - [项目1 - |          |    |          |         |      |    |            |    | 瓦目1 -  | 楼层平面: 4 |   |    |              |     |    |
|-----|-----------------------------------------------|----|----|----|-----|-------------|-----|----|-------------------------------------------|----------|----|----------|---------|------|----|------------|----|--------|---------|---|----|--------------|-----|----|
| A 1 | 常用                                            | 插入 | 注释 | 结构 | 体量和 | 场地          | 协作  | 视图 | 管理                                        | 修订       | 炎  | •        |         |      |    |            |    |        |         |   |    |              |     |    |
| ₽.  |                                               | J  |    | IJ |     | P           | 7   |    | Ħ                                         |          |    | A        | Л       | 6    |    | $\bigcirc$ | Ø  | $\sim$ |         | • |    | $\checkmark$ | -1. | s∰ |
| 修改  | 墙<br>•                                        | n  | 窗  | 构件 | 柱 / | Ī<br>到<br>到 | 天花板 | 楼板 | 幕墙<br>系统                                  | 幕墙<br>网格 | 竖梃 | 模型<br>文字 | 模型<br>线 | 模型。组 | 扶手 | 坡道         | 楼梯 | 按面     | 竖井      | 墙 | 垂直 | 老虎窗          | 标高  | 轴网 |
| 选择  | 构建                                            |    |    |    |     |             |     |    | 模型 楼梯坡道                                   |          |    |          | Ì       | 洞口   |    |            |    |        | 基准      |   |    |              |     |    |

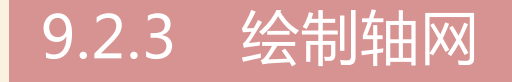

与在天正建筑中绘制二维轴网不同, Revit Architecture 中的轴网是具有三维属性信息的,它与标高共同构成了建筑 模型的三维网格定位体系。单击"常用"选项卡"基准"面 板中的"轴网"按钮,可绘制轴网。

# 9.2.4 创建基本模型

#### 1. 创建墙体和幕墙

Revit Architecture提供了用于绘制和生成墙体对象的"墙" 命令。在Revit Architecture中创建墙体时,需要先定义好墙体的类 型,然后在墙族的类型属性中定义墙厚、做法、材质、功能等参 数,最后在平面视图中指定生成三维墙体的位置。 幕墙属于Revit Architecture提供的3种墙族之一,幕墙的绘制 方法和流程与普通墙类似,但幕墙的参数设置与普通墙有较大区 别。

#### 2. 创建柱子

Revit Architecture中提供了建筑柱和结构柱两种不同的柱 构件。建筑柱和结构柱的创建方法基本相同,但其功能却有本 质的区别。

# 9.2.4 创建基本模型

#### 3. 创建门窗

Revit Architecture提供了用于在项目中添加门窗图元的"门"和"窗"命令。三维模型中的门窗必须依附于在墙、屋顶等主体图元上才能被建立。此外,三维模型中的门窗还可以通过创建自定义门窗族的方式进行自定义。

#### 4. 创建楼板和屋顶

Revit Architecture提供了3种创建楼板的方式,即楼板、结构楼板和面楼板。其中,"楼板"命令使用频率最高,其参数设置类似于墙体。

此外,Revit Architecture还提供了迹线屋顶、拉伸屋顶和 平面屋顶3种创建屋顶的方式,可以绘制平屋顶、坡屋顶等常 见的屋顶类型。其中,迹线屋顶的使用频率最高,其创建方式 与楼板类似。

# 9.2.4 创建基本模型

#### 5. 创建楼梯

使用"楼梯"命令可以在项目中添加各种样式的楼梯。楼梯由楼梯和扶手两部分构成,在使用Revit Architecture创建楼梯前,应先定义好楼梯的类型及属性中的各种参数。

#### 6. 创建其他构件

除了前面所介绍的主要构件外,还有如扶手、坡道、散水、 台阶等其他构件。其中,扶手、坡道等这些构件在Revit Architecture中有相应的命令,而散水、台阶等则没有相应的命 令。对于这些没有相应命令的构件,可通过单独创建族的方法 创建这些构件的三维模型,或通过其余方法创建,具体的绘制 方法也是多种多样的。 以上内容仅为本文档的试下载部分,为可阅读页数的一半内容。如要下载或阅读全文, 请访问: <u>https://d.book118.com/188105027073006123</u>